## アクセスポイント変更方法 Windows 95/98 編

このマニュアルでは Windows98SecondEdition ver.4.10.2222 A Windows95 ver.4.00.950B を使用しております。 [202]

お客様の環境により画面表示が違うことがありますが、ご了承いただけますようお願い致します。

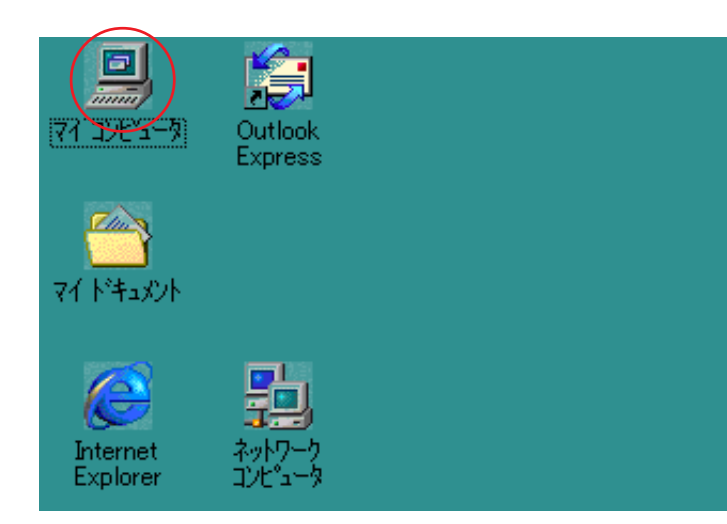

[**マイコンピュータ**]をダブルクリックします。

Windows95/98 共通です。

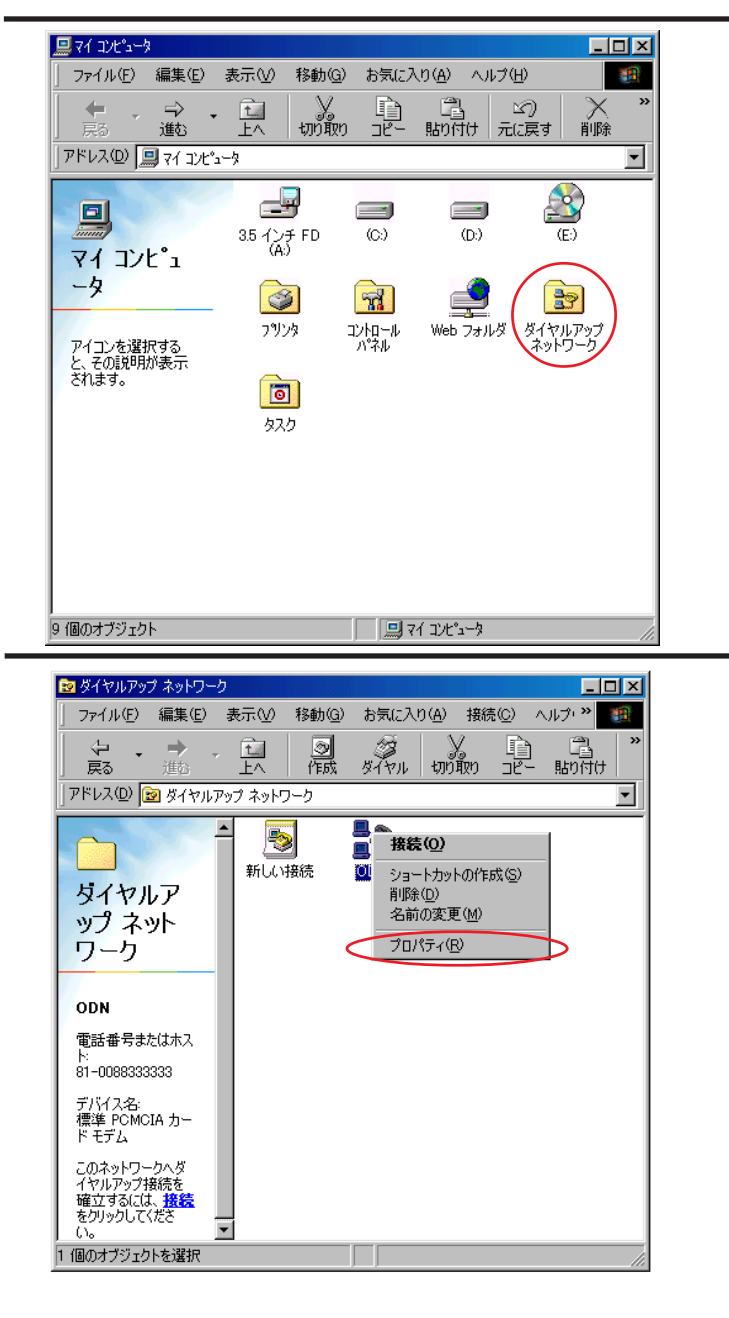

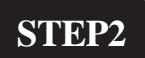

**STEP1** 

## [**ダイアルアップネットワーク**]をダブ ルクリックします。

Windows95/98 共通です。

STEP3

変更したいアイコンを右クリックして [**プロパティ**]をクリックします。

Windows95/98 共通です。

Windows95 をご利用の方は STEP4-1 へ Windows98 をご利用の方は STEP4-2 へ 進んでください。 アクセスポイント変更方法 Windows 95/98 編 このマニュアルでは Windows98SecondEdition ver.4.10.2222 A Windows95 ver.4.00.950B を使用しております。 [ 202 ]

|                                                                                                    | STEP4-1                                                                                               |
|----------------------------------------------------------------------------------------------------|----------------------------------------------------------------------------------------------------|
| 情報 サーバーの種類 スクリプト                                                                                                    | STERIC                                                                                                |
| ODN ODN                                                                                                    | Windows95の場合                                                                                          |
| - 電話番号の入力<br>市外局番(R): 電話番号(P):                                                                                                    |                                                                                                    |
| ▼ 008833333                                                                                                    | 「電話番号」の欄に「新しいアクセス」                                                                                    |
|                                                                                                    |                                                                                                    |
| ▶ 国番号と市外局番を使う(5)                                                                                                    | ホーシーの電品曲与を、中外周囲も古め                                                                                    |
|                                                                                                    |                                                                                                    |
|                                                                                                    | [OK]をクリックします。                                                                                         |
|                                                                                                    | これで設定終了です。                                                                                            |
|                                                                                                    | 終了                                                                                                    |
| OK Fridl                                                                                                    |                                                                                                    |
|                                                                                                    |                                                                                                    |
| ODN ?X                                                                                                    | STEP4-2                                                                                               |
| ODN     ? ×       全般     サーバーの種類「スクリプト処理」マルチリンク」                                                                                                    | STEP4-2                                                                                               |
| ODN     ? ×       全般     サーバーの種類       スタリプト処理     マルチリンク       のDN     のDN       この     この                                                                                                    | STEP4-2                                                                                               |
| ODN     ? ×       全般     サーバーの種類     スクリプト処理     マルチリンク       ●     ODN       ●     ●       ●     ●       ●     ●       ●     ●       ●     ●       ●     ●       ●     ●       ●     ●       ●     ●       ●     ●       ●     ●       ●     ●       ●     ●       ●     ●                                                                                                    | STEP4-2<br>Windows98 の場合                                                                              |
| ODN     ? ×       全般     サーバーの種類     スクリプト処理     マルチリンク       ●     ODN       ●     ●       ●     ●       ●     ●       ●     ●       ●     ●       ●     ●       ●     ●       ●     ●       ●     ●       ●     ●       ●     ●       ●     ●       ●     ●       ●     ●       ●     ●       ●     ●       ●     ●       ●     ●       ●     ●       ●     ●       ●     ●       ●     ●       ●     ●       ●     ●       ●     ●       ●     ●       ●     ●       ●     ●       ●     ●       ●     ●       ●     ●       ●     ●       ●     ●       ●     ●       ●     ●       ●     ●       ●     ●       ●     ●       ●     ●       ●     ●       ●     ●                                                                                                    | STEP4-2<br>Windows98の場合                                                                               |
| ODN     ? ×       全般     サーバーの種類     スクリプト処理     マルチリンク       ●     のDN       ●     ●     ●       ●     ●     ●       ●     ●     ●       ●     ●     ●       ●     ●     ●       ●     ●     ●       ●     ●     ●       ●     ●     ●       ●     ●     ●       ●     ●     ●       ●     ●     ●       ●     ●     ●       ●     ●     ●       ●     ●     ●       ●     ●     ●       ●     ●     ●       ●     ●     ●       ●     ●     ●       ●     ●     ●       ●     ●     ●       ●     ●     ●       ●     ●     ●       ●     ●     ●       ●     ●     ●       ●     ●     ●       ●     ●     ●                                                                                                    | STEP4-2<br>Windows98 の場合<br>[電話番号]の欄に、新しいアクセスポイ                                                       |
| ODN     ? ×       全般     サーバーの種類     スクリプト処理     マルチリンク       ●     ●     ●       ●     ●     ●       ●     ●     ●       ●     ●     ●       ●     ●     ●       ●     ●     ●       ●     ●     ●       ●     ●     ●       ●     ●     ●       ●     ●     ●       ●     ●     ●       ●     ●     ●       ●     ●     ●       ●     ●     ●       ●     ●     ●       ●     ●     ●       ●     ●     ●       ●     ●     ●       ●     ●     ●       ●     ●     ●       ●     ●     ●       ●     ●     ●       ●     ●     ●       ●     ●     ●       ●     ●     ●       ●     ●     ●       ●     ●     ●       ●     ●     ●       ●     ●     ●       ●     ●     ●       ●     ●     ●       ●     ●   <                                                                                                    | <b>STEP4-2</b><br>Windows98 の場合<br>[ <b>電話番号</b> ]の欄に、新しいアクセスポイ<br>ントの電話番号を、市外局番も含めて入                 |
| ODN       ? ×         全般       サーバーの種類       スクリプト処理       マルチリンク         ●       ●       ●       ●         ●       ●       ●       ●         ●       ●       ●       ●         ●       ●       ●       ●         ●       ●       ●       ●         ●       ●       ●       ●         ●       ●       ●       ●         ●       ●       ●       ●         ●       ●       ●       ●         ●       ●       ●       ●         ●       ●       ●       ●         ●       ●       ●       ●         ●       ●       ●       ●         ●       ●       ●       ●         ●       ●       ●       ●         ●       ●       ●       ●         ●       ●       ●       ●         ●       ●       ●       ●         ●       ●       ●       ●         ●       ●       ●       ●         ●       ●       ●       ●         ●       ● | STEP4-2<br>Windows98 の場合<br>[ <b>電話番号</b> ]の欄に、新しいアクセスポイ<br>ントの電話番号を、市外局番も含めて入<br>力します。               |
| ODN       ? ×         全般       サーバーの種類       スクリプト処理       マルチリンク         ●       ●       ●       ●         ●       ●       ●       ●         ●       ●       ●       ●         ●       ●       ●       ●         ●       ●       ●       ●         ●       ●       ●       ●         ●       ●       ●       ●         ●       ●       ●       ●         ●       ●       ●       ●         ●       ●       ●       ●         ●       ●       ●       ●         ●       ●       ●       ●         ●       ●       ●       ●         ●       ●       ●       ●         ●       ●       ●       ●         ●       ●       ●       ●         ●       ●       ●       ●         ●       ●       ●       ●         ●       ●       ●       ●         ●       ●       ●       ●         ●       ●       ●       ●         ●       ● | <pre>STEP4-2 Windows98の場合 [電話番号]の欄に、新しいアクセスポイ ントの電話番号を、市外局番も含めて入 力します。 [OK]をクリックします。</pre>            |
| ODN           P → パーの種類 スクリプト処理 マルチリンク             金般           サーパーの種類 スクリプト処理 マルチリンク             電話番号の入力           のDN             電話番号の入力           雨外局番(R):             ● 0088333333           国番号(U):             □ 日本 (81)           ▼             □ 市外局番とダイヤルのプロパティを使う(S)               接続の方法(N):           重             [標準 POMOIA カード モデム         ]         ]         ]                                                                                                    | <pre>STEP4-2 Windows98の場合 [電話番号]の欄に、新しいアクセスポイ ントの電話番号を、市外局番も含めて入 力します。 [OK]をクリックします。 これで設定終了です。</pre> |
| ODN       ? ▼         全般       サーバーの種類       スクリプト処理       マルチリンク         ●       ●       ●       ●         ●       ●       ●       ●         ●       ●       ●       ●         ●       ●       ●       ●         ●       ●       ●       ●         ●       ●       ●       ●         ●       ●       ●       ●         ●       ●       ●       ●         ●       ●       ●       ●         ●       ●       ●       ●         ●       ●       ●       ●         ●       ●       ●       ●         ●       ●       ●       ●         ●       ●       ●       ●         ●       ●       ●       ●         ●       ●       ●       ●         ●       ●       ●       ●         ●       ●       ●       ●         ●       ●       ●       ●         ●       ●       ●       ●         ●       ●       ●       ●         ●       ● | STEP4-2 Windows98 の場合 [電話番号]の欄に、新しいアクセスポイントの電話番号を、市外局番も含めて入力します。 [OK]をクリックします。 これで設定終了です。 終了          |

Microsoft, Windowsは、米国Microsoft Corporationの米国およびその他の国における商標または登録商標です。